# Excel SQL 语句在企业会计科目汇总中的应用

## 陈国栋(博士)

(华北水利水电大学管理与经济学院 郑州 450046)

【摘要】企业财务人员在处理企业会计科目汇总等问题时,如果单独使用Excel统计汇总功能非常繁琐并且容易出错。本文将结合实例将Excel SQL和Excel统计汇总功能如数据透视表等结合起来,快速准确处理了会计科目汇总、先筛选后汇总以及先汇总后筛选等问题。其最大的优点是,当数据源改变时只需点击刷新按钮即可得到重新计算的结果,非常准确和方便。

【关键词】Excel SQL 会计科目 科目汇总

会计科目是指按照企业经济业务的内容和经济管理 的要求,对会计要素的具体内容进行分类核算的科目。按 其所提供信息的详细程度及其关系,又分为总分类科目和 明细分类科目。前者是对会计要素具体内容提供总分类 信息的会计科目,如"应收账款"、"原材料"等科目,后者 是对总分类科目作进一步分类、提供更详细更具体会计 信息科目,如"应收账款"科目按债务人名称设置明细科 目,反映应收账款具体对象。而会计科目汇总表则是由多 种会计科目组成,对各类会计科目的一种集合。

## 一、企业会计科目汇总可使用 Excel SQL 语句

在企业财务工作中,经常需要对会计科目进行汇总。 当数据来自不同的工作簿,并且数据经常修改或添加时, 直接使用 Excel 汇总功能比如数据透视表时,工作量很 大。这时我们可以结合使用 Excel SQL语句将 Excel SQL 与 Excel 的数据分析功能如数据透视表能功能结合起来, 可以使财务人员快捷、灵活、准确地处理财务数据,避免 单独使用 Excel 操作时的繁琐和容易出错等问题。

Excel 的 SQL 功能在 Excel 功能区获取外部数据组中。使用 Excel SQL 功能时, Excel 通过 OLE DB 接口获取 外部数据源,同时可以在数据源连接属性定义选项的命 令框中输入 SQL 语句, 然后 Excel 会执行 SQL 语句并返回 结果。Excel 可以获取的外部数据源格式很丰富包括 Excel 文件格式、Access 文件格式等。下面结合实例详细介绍 Excel SQL 在企业会计科目汇总中的具体应用。

## 二、实例分析

某企业有三个分公司,分公司一、分公司二和分公司 三。年底时三个分公司的财务人员将会计科目表发到总 公司财务部。总公司财务人员需要进行会计科目汇总。数 据格式如表1。

| 表1         | 分  | 分公司会计科目表样式 - |            |        |       |  |  |  |
|------------|----|--------------|------------|--------|-------|--|--|--|
| 日期         | 月份 | 单位           | 会计科<br>目编号 | 会计科目名称 | 金额    |  |  |  |
| 2013-01-01 | 1  | 分公司一         | 1015       | 其他货币资金 | 2 247 |  |  |  |
| 2013-01-01 | 1  | 分公司一         | 1001       | 现金     | 1 328 |  |  |  |
| 2013-01-02 | 1  | 分公司一         | 1015       | 其他货币资金 | 1 788 |  |  |  |
| 2013-01-02 | 1  | 分公司一         | 1015       | 其他货币资金 | 2 853 |  |  |  |
| 2013-01-03 | 1  | 分公司一         | 1403       | 原材料    | 1 531 |  |  |  |
| •          | :  | •            | •          | •      | :     |  |  |  |

对于这个问题,财务人员一般会先将三个分公司的 数据通过复制粘贴集中到一张 Excel 工作表上,然后使用 数据透视表等功能进行汇总分析。但是,这个问题的难点 在于三个分公司的报表可能需要多次添加数据、修改数 据等。这时总公司财务人员就需要多次进行重复操作,不 仅麻烦并且容易出错。当分公司数目较多时,更是让财务 人员感到棘手。此类问题的彻底解决需要使用 Excel 的 SQL语句。步骤如下:

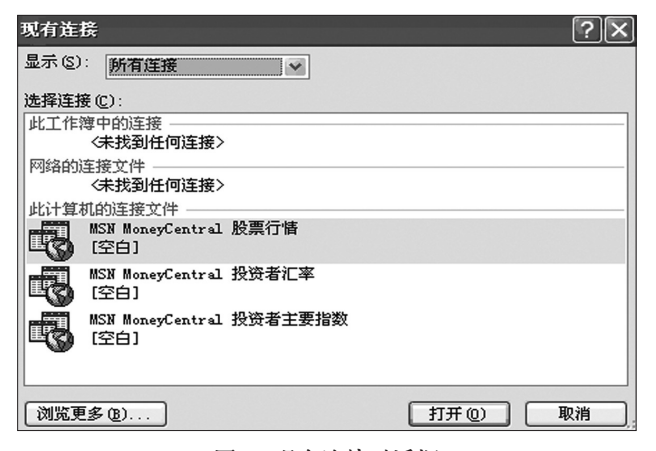

图 1 现有连接对话框

1. 新建一个名为科目汇总的工作簿。然后点击 Excel 2010数据选项卡中获取外部数据组中的现有连接,然后 出现现有连接对话框。

2. 点击现有连接对话框中左下角的浏览更多按钮, 打开存放数据的文件夹。选择"分公司一"工作簿,点击打 开按钮,如图2。

| 选取数据源        | ?×                     |
|--------------|------------------------|
| 查找范围(I):     | 🔁 会计科目汇总 🕢 🚱 · 🖄 🗙 📷 · |
| ◎ 我最近的文<br>档 | 図分公司二<br>図 ムム コニ       |
| ☞ 桌面         |                        |
| 🔒 我的文档       | 圏科目汇息                  |
| 🔮 我的电脑       |                        |
| 🥞 网上邻居       |                        |
|              |                        |
|              | 文件名 (₫): 新建源 (፩)       |
|              | 文件类型 ①: 所有数据源          |
| 工具(L) ·      | 打开 ① 取消                |
|              |                        |

图 2 选取数据源对话框

3. 选中"财务部一",点击确定按钮,如图3。

| 选择表格        |                        |                     | ?×       |
|-------------|------------------------|---------------------|----------|
| 名称 说明       | 修改时间                   | 创建时间                | 类型       |
| Ⅲ财务部一\$     | 11/16/2013 11:31:14 AM | 11/16/2013 11:31:14 | AM TABLE |
| <           | - III                  |                     | >        |
| ☑ 数据首行包含列标器 | 歷 ( <u>R</u> )         | 确定                  | 取消       |

#### 图 3 选取表格话框

**4.** 在出现的导入数据对话框中数据导入方式选择数 据透视表,如图 4。

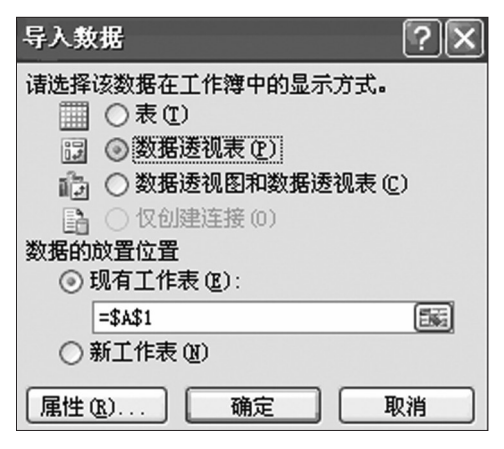

## 图 4 导入数据话框

**5.** 点击属性按钮,在定义选项卡上命令文本中输入 以下SQL语句,然后点击确定。

select \* from [D:\会计科目汇总\分公司一.xls].[财 务部一\$] UNION ALL

select \* from [D:\会计科目汇总\分公司二.xls].[财 务部二\$]

UNION ALL

select \* from [D:\会计科目汇总\分公司三.xls].[财 务部三\$]

| 连接属性            | ?×                                                                                                    |
|-----------------|----------------------------------------------------------------------------------------------------|
| 连接名称(图): 分公     | ☆司一 财务部一\$                                                                                                    |
| 说明(L):          |                                                                                                    |
| 使用状况 (G) 定      | 义(0)                                                                                                    |
| 连接类型:           | Office 数据连接                                                                                                    |
| 连接文件 (2):       | C:\Documents and Settings\Admini 浏览(B)                                                                                                    |
|                 | 🗌 始终使用连接文件 (A)                                                                                                    |
| 连接字符串 (S):      | Provider=Microsoft.ACE.OLEDB.12.0;Password=<br>"":User ID=Admin:Data Source=D:公计科目汇<br>总\分公司xls:Mode=Share Dany<br>Write:Extended Froperties="MDR=YES;";Jet |
|                 | □ 保存密码 (ੴ)                                                                                                    |
| 命令类型(C):        | 表                                                                                                    |
| 命令文本(M):        | 一.xls].[财务部一\$]<br>WNION ALL<br>select * from [D:\会计科目汇总\分公司<br>xls].[财务部二\$]                                                                               |
| Excel Services: | 验证设置 (1)                                                                                                    |
| 编辑查询(E)         | 参数 (P) <b>导出连接文件 (<u>x</u>)</b>                                                                                                    |
|                 | 确定 取消                                                                                                    |

## 图 5 连接属性话框

6. 在数据透视表中,将单位字段拖动到行标签,将会 计科目名称拖动到列标签,将月份字段拖动到报表筛选, 金额字段拖动到Σ数值中,汇总结果如表2。如果源数据 改变,单击数据选项卡中的刷新即可得到重新计算的数据,非常方便。

| 表 2        | 会         | 单位:元      |           |           |           |
|------------|-----------|-----------|-----------|-----------|-----------|
| 月份         | (全部)      |           |           |           |           |
|            |           |           |           |           |           |
| 求和项:<br>金额 | 列标签       |           |           |           |           |
| 行标签        | 其他货币资金    | 现金        | 银行存款      | 原材料       | 总计        |
| 分公司一       | 495 017   | 475 231   | 504 359   | 512 907   | 1 987 514 |
| 分公司二       | 496 199   | 492 719   | 475 581   | 523 013   | 1 987 512 |
| 分公司三       | 514 926   | 463 807   | 502 540   | 506 239   | 1 987 512 |
| 总计         | 1 506 142 | 1 431 757 | 1 482 480 | 1 542 159 | 5 962 538 |

使用 Excel SQL 语句还可以先进行筛选,然后汇总。例如分别筛选出三个分公司金额的前3名然后汇总的 SQL语句如下:

select top 3 [财务部一\$].金额, [财务部一\$].日期, [财务部一\$].单位, [财务部一\$].会计科目名称

from [D:\会计科目汇总\分公司一.xls].[财务部一 \$] ORDER BY [财务部一\$].金额 DESC UNION ALL

□•80•2014.5上

## 用友 U872 累计折旧处理改进

## 张文福

(浙江东方职业技术学院 浙江温州 325011)

【摘要】用友U872财务管理软件凭借其完善的功能及丰富的业务整合能力,在企业中得到广泛运用。然而,在 固定资产管理模块中,由于软件自身的缺陷,使得正常业务核算出现了一些问题。本文通过实例加以分析,并提出解 决对策。

【关键词】固定资产 累计折旧 用友软件

用友U872财务管理软件固定资产管理模 块是为加强企业固定资产核算与管理而开发 的一个子系统,主要功能有固定资产增减、折 旧的计提、相关变动单的处理等。然而笔者在 使用U872进行业务核算中发现存在累计折旧 计算不正确情形。下面以一实例说明,某企业 2012年1月初固定资产卡片如右表所示:

#### 2012年1月初固定资产明细表

| 序号 | 固定资产<br>名称 | 开始<br>使用日期 | 固定资<br>产原值 | 累计<br>折旧 | 预计<br>净残值 | 预计使<br>用年限 | 折旧方法     |
|----|------------|------------|------------|----------|-----------|------------|----------|
| 1  | 信号测试器      | 2 009.9.1  | 240 000    | 51 840   | 9 600     | 10         | 平均年限法(一) |
| 2  | 联想电脑I3     | 2 010.6.3  | 7 400      | 2 160    | 200       | 5          | 亚均年四六(一) |
| 3  | 联想电脑15     | 2 010.6.3  | 7 400      | 2 160    | 200       | 5          | 十均千限法(一) |
|    | 合计         |            | 254 800    | 56 160   | 10 000    |            |          |

(select top 3 [财务部二\$].金额, [财务部二\$].日期, [财务部二\$].单位,[财务部二\$].会计科目名称

from [D:\会计科目汇总\分公司二.xls]. [财务部二 xls]. [财务部一\$]

\$] ORDER BY [财务部二\$].金额 DESC) UNION ALL

(select top 3 [财务部三\$].金额, [财务部三\$].日期, [财务部三\$].单位,[财务部三\$].会计科目名称

from [D:\会计科目汇总\分公司三.xls]. [财务部三 \$] ORDER BY [财务部三\$].金额 DESC)

主っ 佐进后的合计利日汇首丰

| 1K J  | 师起用的去打杆百亿心衣 |      |      |  |  |  |  |  |
|-------|-------------|------|------|--|--|--|--|--|
| 金额    | 日期          | 单位   | 会计科目 |  |  |  |  |  |
| 3 000 | 2013-01-17  | 分公司一 | 银行存款 |  |  |  |  |  |
| 2 997 | 2013-10-22  | 分公司一 | 原材料  |  |  |  |  |  |
| 2 996 | 2013-04-19  | 分公司一 | 原材料  |  |  |  |  |  |
| 3 000 | 2013-04-01  | 分公司二 | 银行存款 |  |  |  |  |  |
| 2 999 | 2013-01-04  | 分公司二 | 银行存款 |  |  |  |  |  |
| 2 998 | 2013-04-20  | 分公司二 | 现金   |  |  |  |  |  |
| 3 000 | 2013-07-02  | 分公司三 | 现金   |  |  |  |  |  |
| 2 997 | 2013-11-26  | 分公司三 | 现金   |  |  |  |  |  |
| 2 996 | 2013-05-27  | 分公司三 | 银行存款 |  |  |  |  |  |

使用 Excel SQL 语句也可以进行先汇总,再筛选。例 如筛选出三个分公司所有金额的前5名的SOL语句如下: 版社,2011

select top 5 日期,单位,会计科目名称,金额

from (select \* from [D:\会计科目汇总\分公司一.

UNION ALL

select \* from [D:\会计科目汇总\分公司二.xls]. [财 务部二\$]

UNION ALL

select \*\* from [D:\会计科目汇总\分公司三.xls].[财 务部三\$]

## ORDER BY 金额 DESC)

| 农事 几亿芯店师起待到时去日将日衣 千 | 2位:元 | 单位:元 |  | 表 | 日 | 科 | 会t | 的 | 得至 | 筛选 | 总后 | ĩĽ | 先 | 4 | 表 |
|---------------------|------|------|--|---|---|---|----|---|----|----|----|----|---|---|---|
|---------------------|------|------|--|---|---|---|----|---|----|----|----|----|---|---|---|

| 日期         | 单位   | 会计科目 | 金额    |
|------------|------|------|-------|
| 2013-04-01 | 分公司二 | 银行存款 | 3 000 |
| 2013-07-02 | 分公司三 | 现金   | 3 000 |
| 2013-01-17 | 分公司一 | 银行存款 | 3 000 |
| 2013-01-04 | 分公司二 | 银行存款 | 2 999 |
| 2013-04-20 | 分公司二 | 现金   | 2 998 |

【注】本文系华北水利水电大学管理科学与工程省 级重点学科建设经费资助。

#### 主要参考文献

林盘生.Excel 2010 SQL完全应用.北京:电子工业出

2014.5上 • 81 • □